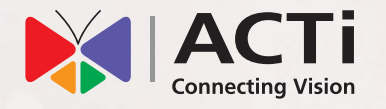

# **Quick Installation Guide**

**ENR-320P** 16-Channel 4-Bay Tower Standalone NVR with 16-port PoE connectors

**ENR-321P** 32-Channel 4-Bay Tower Standalone NVR with 16-port PoE connectors

# **BEFORE YOU START**

Thank you for purchasing ACTi ENR Standalone Network Video Recorder. This guide contains all the information you need to quickly set up the device via local display interface.

For detailed instructions on installation and operation, please search for the product manuals on <u>http://www.acti.com/downloadcenter</u>.

The items below are required for installation:

- Network cameras
- Monitor (with HDMI input and the cable)
- Network cables
- Network switch
- At least one ACTI-certified 3.5 inch SATA hard disk
  Check the list of certified models in <u>http://www.acti.com/hddselector</u>

If you have any problems during installation, please contact us via <u>https://www.acti.com/CHD</u> or US/Canada toll-free number: 1-866-410-2284 (ACTI)

# 1 UNPACK

This package includes the following items:

- ENR Unit
- Power adapter
- Power cord
- Socket converter
- Hard disk screw pack
- Hard disk bay keys (2)
- USB mouse
- Terminal blocks (2)

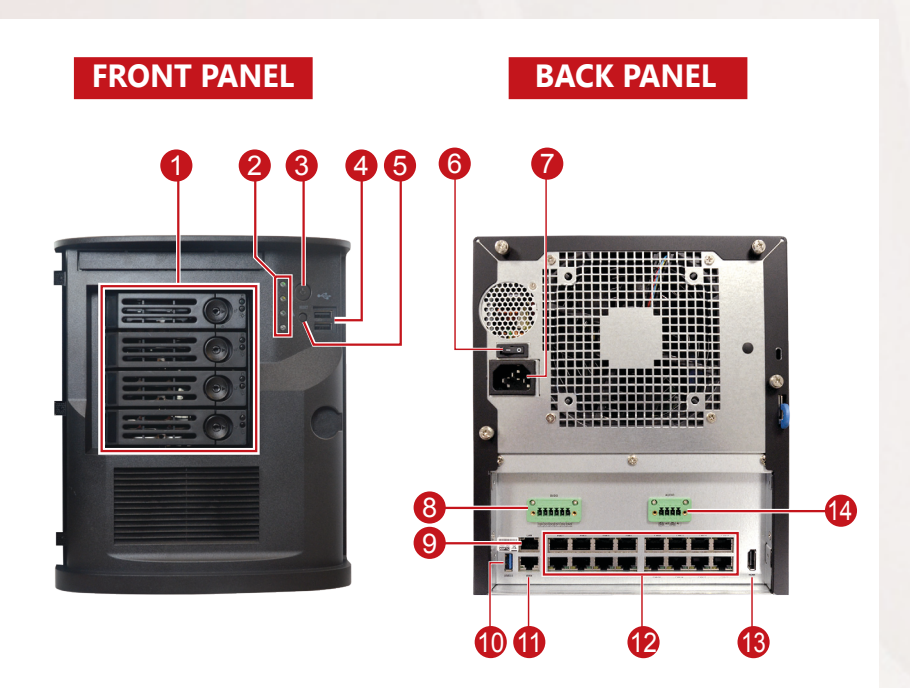

- 1 Hard Disk Bay
- 2 LED Indicators
- 3 Power Button
- **4** USB 2.0 Ports (2)
- 6 Reset Button
- 6 Main Switch
- **7** Power Input Connector

- 8 Digital Input / Output
- 9 LAN Port
- USB 3.0 Port
- 1 WAN Port
- 12 PoE Ports (16)
- 13 HDMI Port
- Audio Input / Output

## **3** INSTALL HARD DISK DRIVE

#### Step 1

Using the bundled keys, unlock the front cover panel.

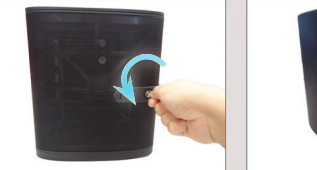

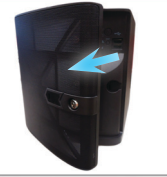

### Step 3

Push the lock towards the right to eject the HDD bay.

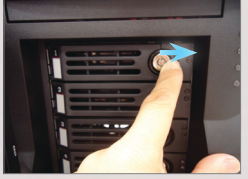

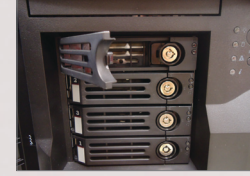

### Step 5

Remove the empty tray from the HDD bay.

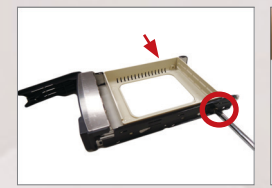

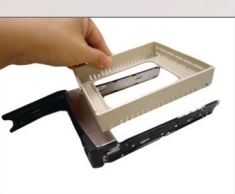

#### Step 7

Push the HDD bay completely into the slot until the bay locks into place.

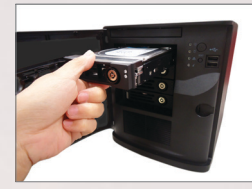

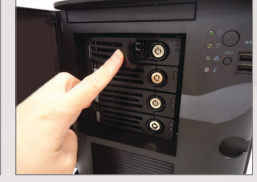

\* Repeat Step 2 to Step 8, to install more hard disk drive.

## Step 2

Still using the bundled keys, unlock a hard disk (HDD) bay.

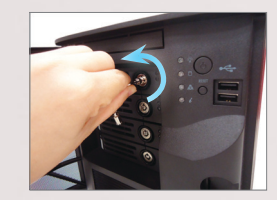

**Step 4** Pull out the HDD bay.

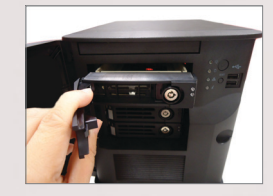

## Step 6

Secure the hard disk on the HDD bracket using the bundled screws.

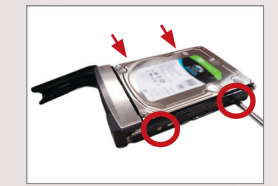

# Step 8

Lock the HDD bay.

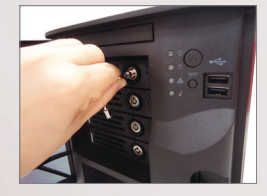

# **4** CONNECTIONS

The example below displays a network with ENR and basic required peripherals to start using the device.

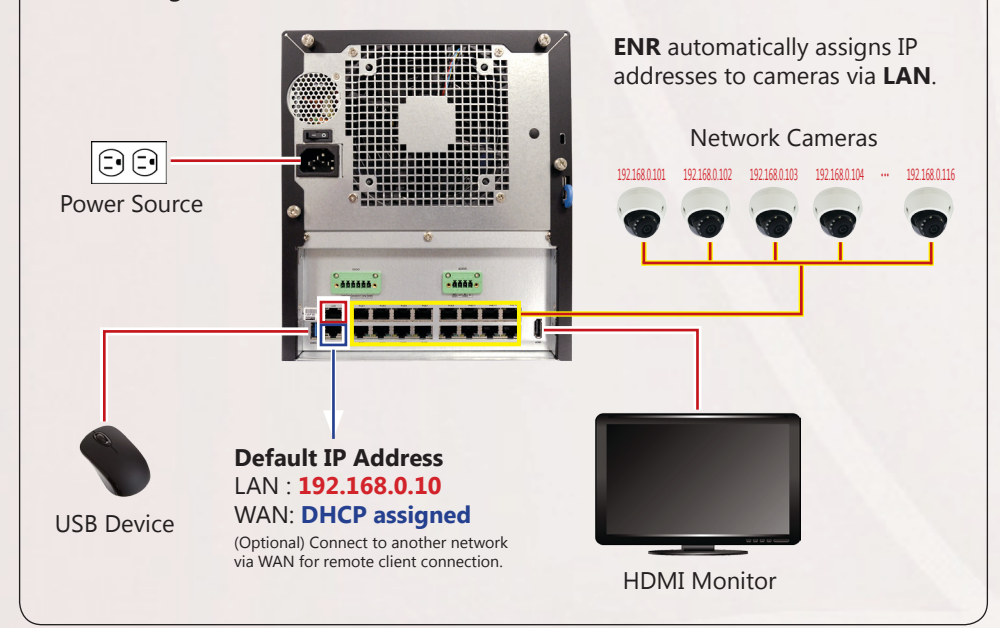

## 5 POWER ON

1. Turn on **the Main Power Switch**.

2. On the front panel, press the **POWER BUTTON** to turn on the **ENR**.

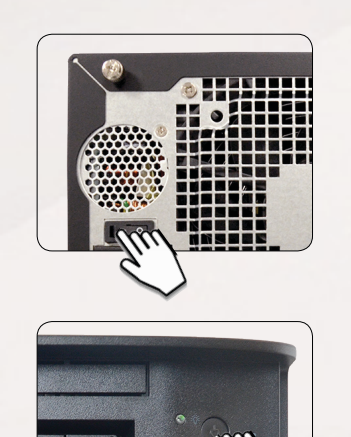

# 5 LOGIN

On the **Login** screen, using the on-screen keyboard, type the **Account** and **Password**.

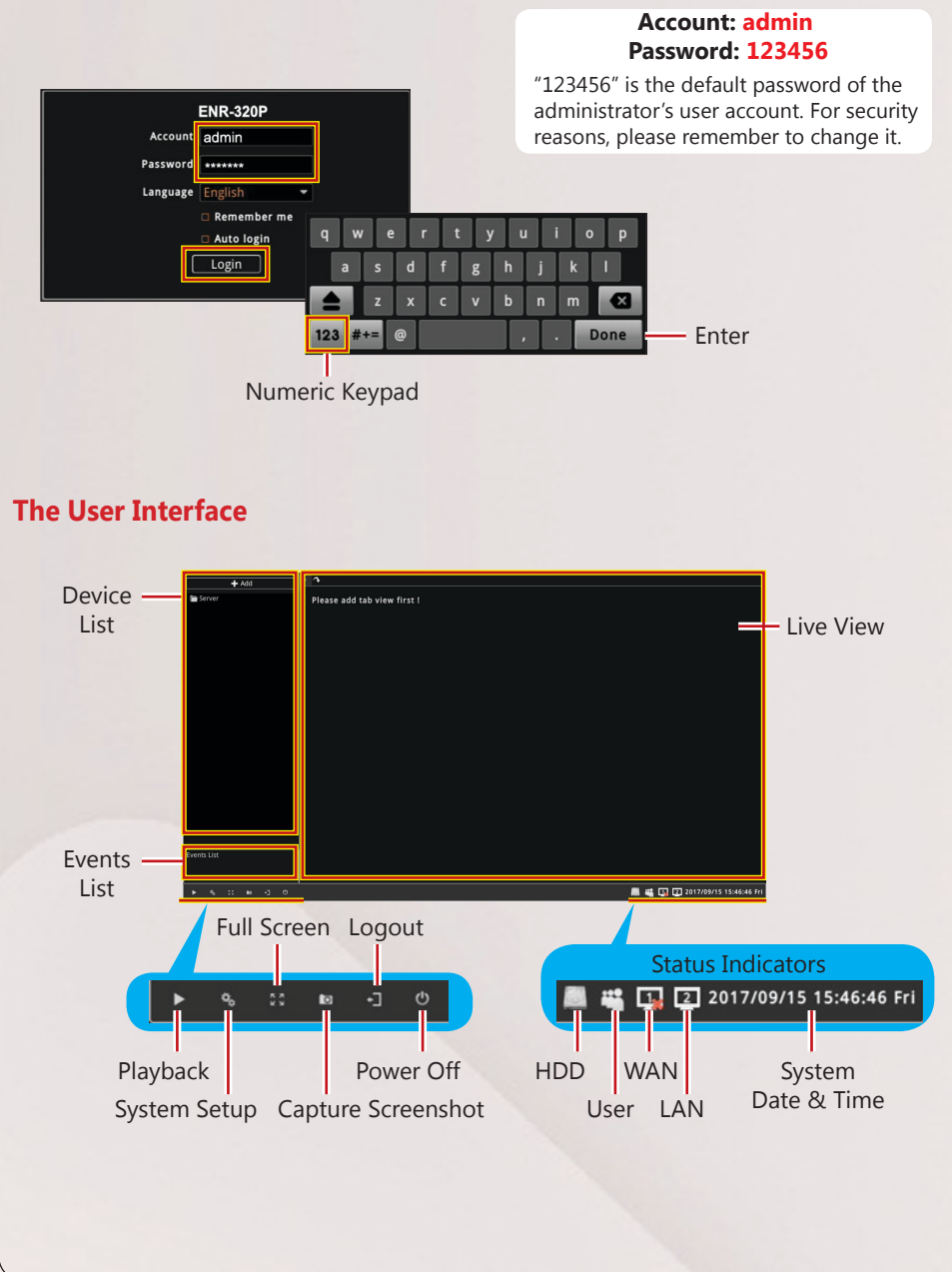

## 7 FORMAT THE HDD

- 1. Click the **System Setup** icon on the **Live View** screen.
- 2. Click the **Storage** > **Management** page.
- 3. Select the hard disk to format, then click Format.
- 4. Repeat the above steps to format the other disk, and then click OK.

|                      |                                           |                               | System Setup    |            |                         |    |
|----------------------|-------------------------------------------|-------------------------------|-----------------|------------|-------------------------|----|
| ⊑<br>System          | 봆<br>Network                              | E<br>Storage                  | 2<br>Controller | Permission | <b>☆</b><br>Maintenance | Lo |
| Management           | Storage Mana                              | gement                        |                 |            |                         |    |
| iSCSI                | SATA-1:2 WD64                             | 00AAKS-22A7B2                 |                 |            |                         |    |
| Network Neighborhood |                                           |                               |                 |            |                         |    |
| 1155                 |                                           |                               |                 |            |                         |    |
| NFS                  |                                           |                               |                 |            |                         |    |
|                      |                                           |                               |                 |            |                         |    |
|                      |                                           |                               |                 |            |                         |    |
|                      | Storage Infor                             | mation                        |                 |            |                         |    |
|                      |                                           |                               |                 |            |                         |    |
|                      | Capacity :                                | 0.00 GB                       |                 |            |                         |    |
|                      | Used :                                    | 0.00 GB                       |                 |            |                         |    |
|                      | Free :                                    | 0.00 GB                       |                 |            |                         |    |
|                      | Recording :                               | NU                            |                 |            |                         |    |
|                      | File Conterna a                           |                               | Courses at 1    |            |                         |    |
|                      | File System :                             | unknown                       | Format          |            |                         |    |
|                      | File System :<br>S.M.A.R.T. :<br>Status : | PASSED<br>Record *            | Format Set      |            |                         |    |
|                      | File System :<br>S.M.A.R.T. :<br>Status : | PASSED<br>Record ~            | Format<br>Set   |            |                         |    |
|                      | File System :<br>S.M.A.R.T. :<br>Status : | PASSED<br>Record              | Format<br>Set   |            |                         |    |
|                      | File System :<br>S.M.A.R.T. :<br>Status : | Record ~                      | Set             |            |                         |    |
|                      | File System :<br>S.M.A.R.T. :<br>Status : | PASSED<br>Record *            | Set             |            |                         |    |
|                      | File System :<br>S.M.A.R.T. :<br>Status : | unknown<br>PASSED<br>Record ~ | Set             |            |                         |    |
|                      | File System :<br>S.M.A.R.T. :<br>Status : | unknown<br>PASSED<br>Record   | Set             |            |                         |    |

## 8 ADD DEVICES

- 1. On the Live View screen, click Add.
- 2. Click Add Camera from the pop-up menu.

Or, click other network devices to add them in the ENR. You may also group devices by creating a group. However, for this quick installation guide, we will only cover adding cameras in general.

- 3. Click a model to select the camera. The text of the selected camera will turn orange.
- Repeat the above step to add more cameras.
- 5. Click **Add** to complete.

| Add Camera   | Please add tab view first ! |           | Make su<br>input th<br>account |              |             |          |
|--------------|-----------------------------|-----------|--------------------------------|--------------|-------------|----------|
|              | Name                        | Brand     | Mod                            | naccwo       | rd hara     |          |
|              | ACT                         | ACTI Corp | E62A                           | passwoi      | u nere.     |          |
|              | ACTI                        |           | £14                            |              |             |          |
|              | ACT                         |           |                                | 172.16.26.42 | 1           |          |
|              | ACTI                        |           |                                |              | 1           |          |
|              | ACT                         |           |                                |              |             |          |
|              | ACTI                        |           |                                |              |             |          |
|              | ACTI                        | ACTI Cor  | AC02300                        | 172.16.26.60 | 1           |          |
|              | ACTI                        |           |                                |              |             |          |
|              | ACT                         | ACTI Corp | 8214                           | 172.16.26.66 |             |          |
|              | ACT                         | ACTi Corp |                                | 172.16.26.68 | 1           |          |
|              | ACT                         | ACTi Corp | Q951                           | 172.16.26.71 | 1           |          |
|              | ACI                         |           |                                |              | 1           |          |
|              | ACT                         | ACTi Corp | Q113                           | 172.16.26.84 |             |          |
|              | -Ach                        | ACTi Corp | A83                            | 172.16.26.87 |             |          |
|              | Ach .                       | ACTI Corp | All                            | 1721626.88   |             |          |
|              | -Ach                        | ACTI Corp | 422                            | 172:16.26.90 |             |          |
|              | Ach Letter                  | ACTI Corp | 100                            | 1721626.110  |             |          |
|              | AC1                         |           |                                |              |             |          |
|              | Add Carnera Manually        |           |                                |              | Refresh Add |          |
| Evenete List |                             |           |                                |              |             | <u> </u> |
| Events List  |                             |           |                                |              |             |          |
|              |                             |           |                                |              |             |          |

### **Add Camera Manually**

If you are adding cameras located in another network, click **Add Camera Manually**. Fill in the **IP address**, **HTTP Port**, **Account** and **Password**. Then click **Add**. Or, use the **RTSP** page for RTP protocol.

| ACTI      ACTI Corp      EEGA      172 12.62.32      1        ACTI      ACTI Corp      EEGA      172 12.62.32      1        ACTI      ACTI Corp      EEGA      172 12.62.63      1        ACTI      ACTI Corp      Q22      172 12.62.64      1        ACTI      ACTI Corp      Q12      172 12.62.64      1        ACTI      ACTI Corp      Q12      172 12.62.64      1        ACTI      ACTI Corp      Q12      172 12.62.64      1        ACTI      ACTI Corp      Q12      172 12.62.64      1        ACTI      ACTI Corp      ACTI Corp      Manuality      1        ACTI      ACTI      ACTI Corp      Name      T        ACTI      ACTI      ACTI Corp      T      T        ACTI      ACTI      ACTI Corp      T      T        ACTI      ACTI      ACTI Corp      T      T        ACTI      ACTI      ACTI Corp      T      T        ACTI      ACTI      ACTI Corp      T      T        ACTI                                                                                                    | Name | Brand     | Model         | Address      |   | Channel | Status |
|----------------------------------------------------------------------------------------------------|------|-----------|---------------|--------------|---|---------|--------|
| ACT      ACT      ACT      T22,162,623      1        ACT      ACT      ACT      T22,162,642      1        ACT      ACT      ACT      T22,162,643      1        ACT      ACT      ACT      T22,162,643      1        ACT      ACT      ACT      T22,162,643      1        ACT      ACT      ACT      T22,162,643      1        ACT      ACT      ACT      T22,162,643      1        ACT      ACT      ACT      T22,162,643      1        ACT      ACT      ACT      T22,162,643      1        ACT      ACT      ACT      T22,162,643      1        ACT      ACT      ACT      T2,162,643      1        ACT      ACT      ACT      T2,162,643      1        ACT      ACT      ACT      T2,162,643      1        ACT      ACT      ACT      T2,162,643      1        ACT      ACT      ACT      T2,162,643      1        ACT      ACT      ACT      T2,162,643                                                                                                    | ACTI | ACTi Corp | E62A          | 172.16.26.32 | _ | 1       |        |
| ACTI      ACTI COP      022      172.165.2642      1        ACTI      ACTI COP      012      172.165.2643      1        ACTI      ACTI COP      012      172.165.2643      1        ACTI      ACTI COP      112      172.165.2642      1        ACTI      ACTI      ACTI COP      112      11.1        ACTI      ACTI COP      112      11.1      1        ACTI      ACTI COP      11.1      1      1        ACTI      ACTI COP      11.1      1      1        ACTI      ACTI COP      11.1      1      1        ACTI      ACTI COP      11.1      1      1        ACTI ACTI ACTI COP      11.1      1      1      1        ACTI ACTI ACTI ACTI ACTI ACTI ACTI ACTI                                                                                                    |      | ACTi Corp |               |              |   |         |        |
| ACTI      ACTI CP      0112      172.15.26.45      1        ACTI      ACTI      ACTI      1      1      1        ACTI      ACTI      ACTI      ACTI      1      1      1        ACTI      ACTI      ACTI      ACTI      1      1      1      1        ACTI      ACTI      ACTI      ACTI      1      1      1      1        ACTI      ACTI      ACTI      ACTI      1      1      1      1      1      1      1      1      1      1      1      1      1      1      1      1      1      1      1      1      1      1      1      1      1      1      1      1      1      1      1      1      1      1      1      1      1      1      1      1      1      1      1      1      1      1      1      1      1      1      1      1      1      1      1      1      1      1      1      1 <td>ACTI</td> <td>ACTi Corp</td> <td>Q22</td> <td>172.16.26.42</td> <td></td> <td>1</td> <td></td>                                                                                                    | ACTI | ACTi Corp | Q22           | 172.16.26.42 |   | 1       |        |
| Actin      Actin      Actin      Actin      Instruction      Instruction      Instructin                                                                                                    |      | ACTi Corp |               | 172.16.26.45 |   |         |        |
| ACTI      ACTI      ACTI      ACTI      ACTI      ACTI      I        ACTI      ACTI      ACTI      Standard      RTSP      1      1        ACTI      ACTI      ACTI      Standard      RTSP      1      1        ACTI      ACTI      ACTI      Image: Command and antice of the second antice of the secon | ACTI | ACTI Com  |               | 133.14.34.13 | - | 1       |        |
| ACT      ACT      Standard      RTSP      1        ACT      ACT      RTSP      1        ACT      ACT      Name      1        ACT      ACT      Name      1        ACT      ACT      Name      1        ACT      ACT      ACT      Name        ACT      ACT      ACT      1        ACT      ACT      ACT      1        ACT      ACT      ACT      1        ACT      ACT      ACT      1        ACT      ACT      ACT      1        ACT      ACT      ACT      1        ACT      ACT      ACT      1        ACT      ACT      ACT      1        ACT      ACT      ACT      1        ACT      ACT      ACT      1                                                                                                    |      | ACTI      | Add Came      | a Manually   |   | 1       |        |
| ACTI      ACTI      ACTI <th< td=""><td>ACTi</td><td>ACTI</td><td></td><td>,</td><td></td><td>1</td><td></td></th<>                                                                                                    | ACTi | ACTI      |               | ,            |   | 1       |        |
| ACI      ACI      Name      1        ACI      ACI      Image: Camera      1        ACI      ACI      Image: Camera      1        ACI      ACI      Image: Camera      1        ACI      ACI      Image: Camera      1        ACI      ACI      Image: Camera      1        ACI      ACI      Image: Camera      1        ACI      ACI      Image: Camera      1        ACI      ACI      Image: Camera      1        ACI      ACI      Image: Camera      1        ACI      ACI      Image: Camera      1        ACI      ACI      Image: Camera      1        ACI      ACI      Image: Camera      1        ACI      ACI      Image: Camera      1        ACI      ACI      Image: Camera      1                                                                                                    |      | ACTI      | Standard      |              |   | 1       |        |
| ACT      ACT      Nume      1        ACT      ACT      Addess      1        ACT      ACT      Modess      1        ACT      ACT      Port      1        ACT      ACT      ACT      1        ACT      ACT      ACT      1        ACT      ACT      ACT      1        ACT      ACT      ACT      1        ACT      ACT      1      1        ACT      ACT      T      1                                                                                                    | ACTI | ACTI      |               |              |   | 1       |        |
| ACTi      Addres      1        ACTi      Addres      1        ACTi      ACTi      Port      1        ACTi      ACTi      Port      1        ACTi      ACTi      ACTi      1        ACTI      ACTi      Port      1        ACTI      ACTI      Possoord      1        ACTI      ACTI      1      1        ACTI      ACTI      1      1        ACTI      ACTI      1      1                                                                                                    | ACTI | ACTI      | Name Gamera   |              |   | 1       |        |
| ACT      ACT      Fort      So      1        ACT      ACT      Fort      So      1        ACT      ACT      Account      Somm      1        ACT      ACCOUNT      ACCOUNT      Somm      1        ACT      ACT      ACCOUNT      Somm      1        ACT      ACT      ACCOUNT      Somm      1        ACT      ACT      ACT      1      1        ACT      ACT      T      1      1                                                                                                    | ACTI | ACTI      | Address       |              |   | 1       |        |
| ACI      ACI      I        ACI      ACI      admin      1        ACI      ACI      admin      1        ACI      ACI      admin      1        ACI      ACI      admin      1        ACI      ACI      admin      1        ACI      ACI      admin      1                                                                                                    | ACTi | ACTI      |               |              |   | 1       |        |
| ACT      ACT      T        ACT      ACT      T        ACT      ACT      T        ACT      ACT      T        ACT      T      T        ACT      ACT      T                                                                                                    | ACTI | ACTI      | Account admin |              |   | 1       |        |
| Acil      Acji      Passood      1        Acil                                                                                                    | ACTI | ACTI      |               |              |   | 1       |        |
|                                                                                                    | ACII | ACIP      | Password      |              |   |         |        |
|                                                                                                    | ACT  |           |               |              |   | 1       |        |
|                                                                                                    | ACT  |           |               |              |   | 1       |        |
|                                                                                                    | ACII | ACT       |               |              |   |         |        |

## 9 CHECK LIVE VIEW

After adding the cameras, the models are listed on the left panel of the **Live View** screen.

- 1. Create a tab view on the right panel, click
- 2. Drag a model to the Live View screen.

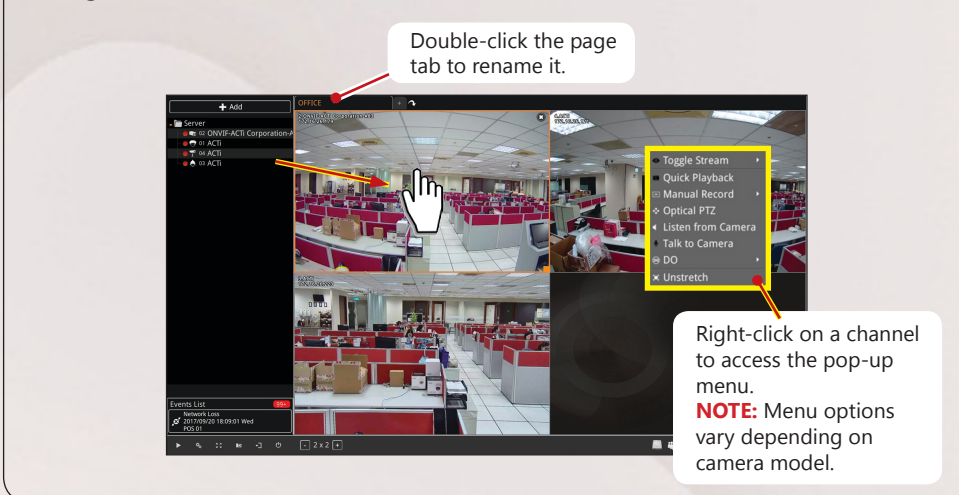

# **10 MANAGE DEVICES**

Managing the devices can be done from the **Live View** screen. Right-click on the device model from the left panel, then click to:

- **Rename** the device name on the list
- Delete the device from the list
- Setup the camera settings (see below)

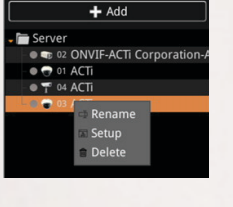

### **Camera Settings**

From the **Camera Settings** screen, click the corresponding page tab to configure video settings, set up motion detection, event and schedule recordings.

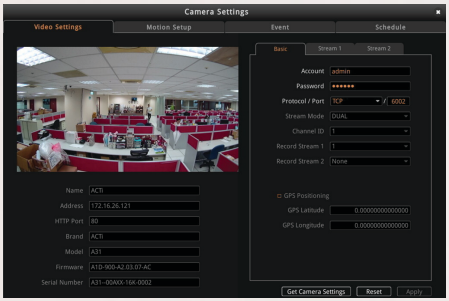

To modify the camera settings, click **Get Camera Settings**. Modify as needed, then click **Apply**.

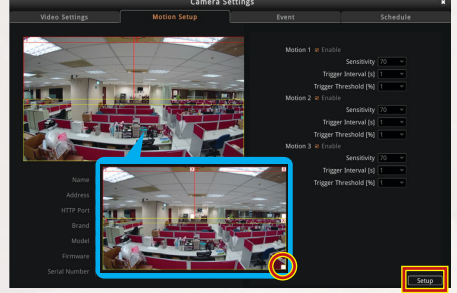

- To configure motion setup, click **Setup**.
- To resize the detection area, drag the box on the lower right corner of the area.

|                        |             |            | Camera Se | attings  |      |       |    |   |
|------------------------|-------------|------------|-----------|----------|------|-------|----|---|
|                        |             |            | Event     |          |      |       |    |   |
| Configuration Event ar | d Action    |            |           |          |      |       |    |   |
| Event                  |             |            |           | Response | 2    |       |    |   |
| MotionDetected_1       |             |            |           |          |      |       | 8  |   |
| MotionDetected_2       |             |            |           |          |      |       | 8  |   |
| MotionDetected_3       |             |            |           |          |      |       | 8  |   |
| MotionDetected_4       |             |            |           |          |      |       | 8  |   |
| MotionDetected_5       |             |            | Event and | Action   |      |       | 8  | 1 |
| MotionDetected_6       |             |            |           |          |      |       | 8  | п |
| MotionDetected_7       |             |            |           |          |      | ANS   | 8  |   |
| MotionDetected_8       | found sizes | and design |           |          |      |       | 81 |   |
| MotionDetected_9       |             |            |           |          |      |       | 8  |   |
| MotionDetected_10      | D C Enable  |            |           |          |      |       | 8  |   |
| OlgitalInput0n_1       |             |            |           |          |      |       | 8  |   |
| DigitalInputOn_2       |             |            |           |          |      |       | 8  |   |
| DigitalInputOn_3       |             |            |           |          |      |       | 8  |   |
| OigitalInput0n_4       |             |            |           |          |      |       | 87 |   |
| NetworkLoss            |             |            |           |          |      |       | 8  | 1 |
| NetworkRecovery        |             |            |           |          |      |       | 8  | 1 |
| C SoundDetection       |             |            |           |          | Seve | Cicse | 8  | н |
| FaceDetection          |             |            |           |          |      |       | 8  | 1 |
| CrossLineDetection     | _           |            |           |          |      |       | 8  |   |
| LoiteringDetection     |             |            |           |          |      |       | 8  | 1 |
| MissingObjectDetection |             |            |           |          |      |       | 8  |   |
|                        |             |            |           |          |      |       |    |   |

To set the event trigger, double- click the **Edit** icon **2**.

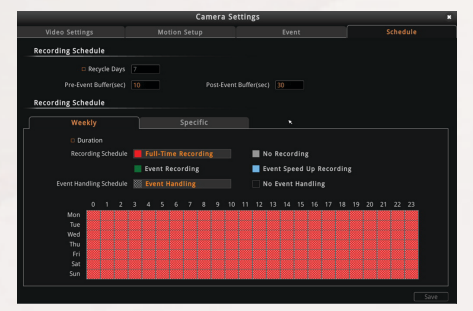

To configure the recording schedule, select a recording or event handling schedule, then mark the calendar and then click **Apply**.

# **11** CHECK RECORDINGS

On the Live View screen, click the **Playback** icon on the bottom right corner to enter the **Playback** screen.

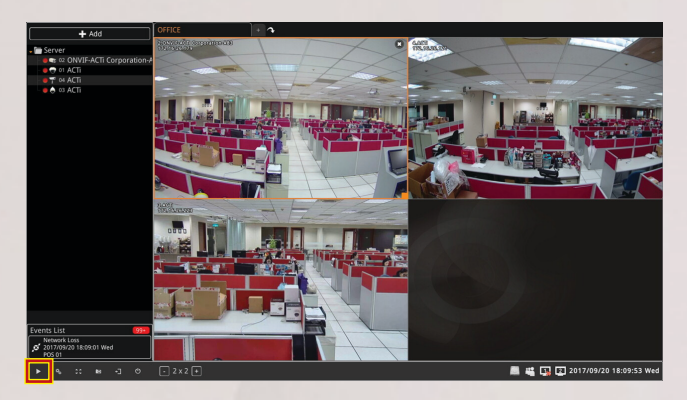

On the time bar, drag the current-time indicator to your desired position, and then click the **Playback** icon.

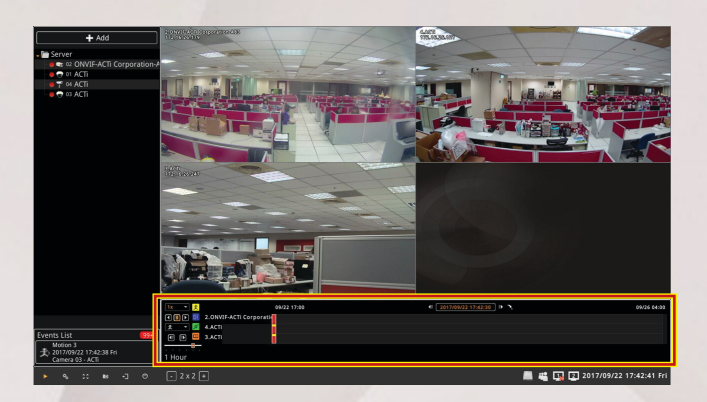

# **12 SYSTEM SETUP**

Administrators can configure the ENR system setup.

- 1. On the Live View screen, click the Setup Sicon on the bottom left corner.
- 2. On the Setup screen, click a menu page tab to access the settings:

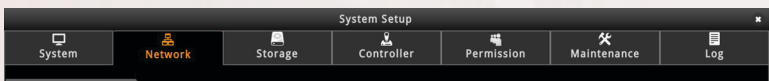

- System: Includes system information, date and time, email settings, etc.
- Network: Includes network related configurations.
- Storage: Manages the storage settings of the ENR.
- Maintenance: Includes firmware upgrade and station management system.
- Permission: Includes users persmission setup.
- Log: Lists the system log of the ENR.
- Joystick: Includes joystick configuration.

## For PoE models

Configure the PoE ports individually in Network > PoE.

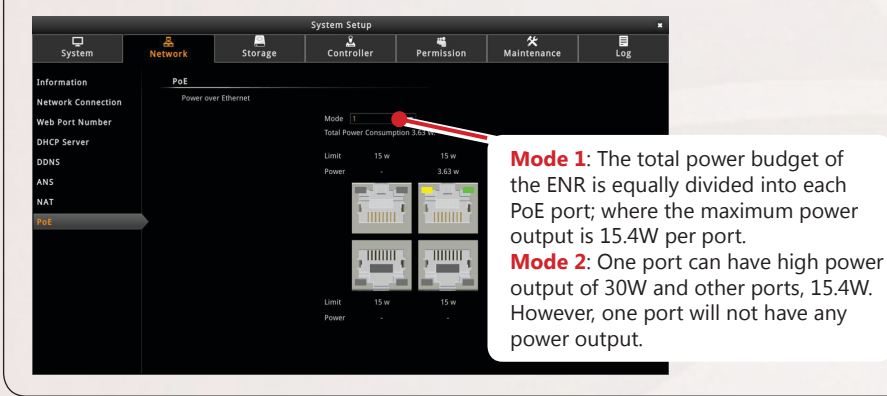

WARRANTY CARD

This product is under warranty from the date of the original purchase ("Warranty Period").

For more information, please visit our website http://www.acti.com/warranty

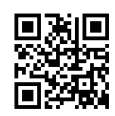

Due to continuous product improvements, some contents may have changed from the time time this documentation was printed. Download the latest documentation, which shall prevail over the printed version provided in the package, from http://www.acti.com/ downloadcenter.